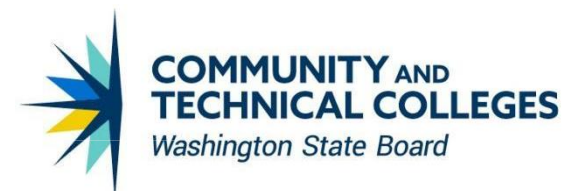

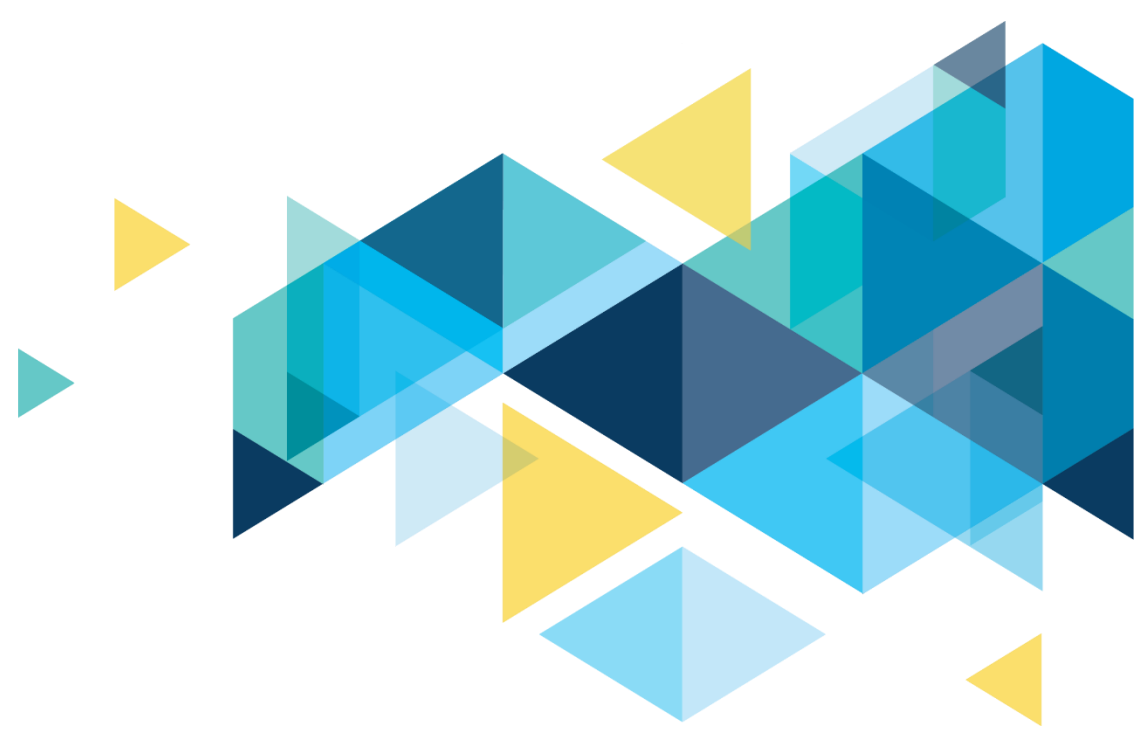

# **OctcLink**

## Human Capital Management Image 47 Overview

## CONTENTS

| Introduction                         | 3  |
|--------------------------------------|----|
| Benefits                             | 3  |
| Benefits Summary Page                | 3  |
| Payroll                              | 4  |
| Updated Federal / State Tax Table    | 4  |
| NR Alien Tax Treaty Update           | 4  |
| Garnishment Rule Changes             | 5  |
| Request Direct Deposit Update        | 5  |
| One-Time Deductions Processing Order | 6  |
| Automatic Employee Tax Data          | 8  |
| Employee Self Service                | 11 |
| Updated Illinois Form IL-W-4         | 11 |
| Fluid Timesheet Enhancements         | 12 |
| Manager Self Service                 | 13 |
| Team Time                            | 13 |
|                                      |    |

## Introduction

The Image/Upgrade Overview Document is intended to provide ctcLink users with a summary of the changes that will be made in the system as a result of the upcoming image or PeopleTools upgrade implementation. Oracle releases multiple PeopleSoft updates, called images, for each pillar every year. Each Image contains bug fixes and features that are important for PeopleSoft to work well. PeopleTools upgrades update the underlying framework of the system. There are minimal changes that are noticeable to the end users. Below is an overview of the changes that you can expect to see as part of this upgrade.

## **Benefits**

#### **Benefits Summary Page**

HCM Image 47 resolves benefits summary access issue for terminated employees.

#### Navigation

NavBar > Menu > Benefits > Review Employee Benefits > Benefits Summary

#### Image: Benefits Summary

| C Deduction Summary                                                     | Benefits Summary                    |                                |  |  |  |  |  |  |  |
|-------------------------------------------------------------------------|-------------------------------------|--------------------------------|--|--|--|--|--|--|--|
| Emmie Test Employee1                                                    |                                     | Person ID 101062103            |  |  |  |  |  |  |  |
|                                                                         |                                     | Benefit Record Number 220      |  |  |  |  |  |  |  |
| tetum to Select Employee                                                |                                     |                                |  |  |  |  |  |  |  |
| Benefits Summary Deduction Summary                                      |                                     |                                |  |  |  |  |  |  |  |
| To view benefits as of another date, enter the date and select Refresh. |                                     |                                |  |  |  |  |  |  |  |
| Benefits O                                                              | n 11/13/2023 m Refresh              |                                |  |  |  |  |  |  |  |
| Primary Empl Recor                                                      | d 0                                 |                                |  |  |  |  |  |  |  |
| Benefits System                                                         | n Base Benefits                     |                                |  |  |  |  |  |  |  |
| Benefit Program                                                         | n SB0 403b/457 retire/tax dfer cont |                                |  |  |  |  |  |  |  |
| Benefits Statu                                                          | s Terminated                        |                                |  |  |  |  |  |  |  |
| Benefit Plans                                                           |                                     |                                |  |  |  |  |  |  |  |
|                                                                         |                                     | 11                             |  |  |  |  |  |  |  |
| Medical                                                                 | Dental                              | Long-Term Disability -Optional |  |  |  |  |  |  |  |
| Coverage Terminated                                                     | Coverage Terminated                 | Coverage Terminated            |  |  |  |  |  |  |  |
|                                                                         |                                     |                                |  |  |  |  |  |  |  |
| Coverage Begin 10/01/2023                                               | Coverage Begin 10/01/2023           | Coverage Begin 10/01/2023      |  |  |  |  |  |  |  |
|                                                                         |                                     |                                |  |  |  |  |  |  |  |
|                                                                         |                                     |                                |  |  |  |  |  |  |  |
|                                                                         |                                     |                                |  |  |  |  |  |  |  |
| Long-Term Disability - Basic                                            | Section 457                         | Flex Spending Health - U.S.    |  |  |  |  |  |  |  |
| Coverage Terminated                                                     | Coverage Terminated                 | Diadas Terminated              |  |  |  |  |  |  |  |
| Coverage retrinkee                                                      | Coverage remainade                  | Fred We Terriniero             |  |  |  |  |  |  |  |
| Coverage Begin 10/01/2023                                               | Coverage Begin 11/01/2023           | Coverage Begin 11/01/2023      |  |  |  |  |  |  |  |
|                                                                         |                                     |                                |  |  |  |  |  |  |  |
|                                                                         |                                     |                                |  |  |  |  |  |  |  |
|                                                                         |                                     |                                |  |  |  |  |  |  |  |
| Teachers' Retirement System WA                                          |                                     |                                |  |  |  |  |  |  |  |
| Plan TRS 3 - WSIB - 5% All                                              |                                     |                                |  |  |  |  |  |  |  |
| Coverage 5% of Earnings                                                 |                                     |                                |  |  |  |  |  |  |  |
| Coverage Begin 11/01/2023                                               |                                     |                                |  |  |  |  |  |  |  |

#### Image: Benefits Summary – Deduction Summary

| C Deduction Summary                      | Deduction Summary         |
|------------------------------------------|---------------------------|
| Emmie Test Employee1                     | Person ID 101062103       |
| PAGET PART TIME                          | Benefit Record Number 220 |
| Return to Select Employee                |                           |
| Benefits Summary Deduction Summary       |                           |
| Payroll System Payroll for North America |                           |
| Pay Group P22 PT Faculty: Semi-Monthly   |                           |
| Payroll Status Terminated                |                           |
|                                          |                           |
|                                          |                           |
|                                          |                           |

#### QRG

N/A

## Payroll

#### Updated Federal / State Tax Table

Idaho (ID) - A new table entry effective-dated 05/08/2023 is added to deliver 2023 Idaho withholding tax changes published on May 8, 2023 by the Idaho State Tax Commission. https://tax.idaho.gov/taxes/income-tax/withholding/computing/#ictcat

**Illinois (IL)** - A new table entry effective dated 06/07/2023 is added to update the annual exemption amount used in the Illinois withholding tax calculation from \$2,625 to \$2,225, as indicated in the updated Illinois Department of Revenue Publication IL-700-t.

https://tax.illinois.gov/content/dam/soi/en/web/tax/forms/withholding/documents/currentyear/il-700-t.pdf

**Washington (WA)** - A new table entry effective-dated 07/01/2023 is added to reflect the elimination of the self-adjusting feature from the calculation of premiums to be deducted from employees for the Washington Cares long-term care insurance program. Prior to this change, the employee payroll deductions were self-adjusting, to ensure that YTD tax is always equal to 0.58 percent of YTD taxable wages. Additional modifications have been made to account for the self-adjustment code removal impact on the No Limit Gross amount.

https://esd.wa.gov/Contents/Item/Display/36249

#### NR Alien Tax Treaty Update

| COUNTRY        | TREATY<br>ID | EFFECTIVE<br>DATE | TABLE UPDATE                                                                                                    |
|----------------|--------------|-------------------|----------------------------------------------------------------------------------------------------|
| HUN<br>Hungary | TIAS<br>9560 | 1/1/2024          | A new row is added to the NR Alien Tax Treaty Table to set<br>the Status to Inactive to reflect the termination of the U.S.<br>tax treaty with Hungary effective January 1, 2024.<br>https://home.treasury.gov/news/press-releases/jy0872 |

#### **Garnishment Rule Changes**

| State | Rule ID | EFFECTIVE<br>DATE | ACTION                                                                                                    |
|-------|---------|-------------------|----------------------------------------------------------------------------------------------------|
| СА    | GENERAL | 09/01/2023        | The table entry for California creditor garnishments is<br>updated with a new row dated 09/01/2023 to include the<br>change required in the calculation of earnings exempt from<br>garnishment for wage payments made on or after September<br>1, 2023.<br>https://leginfo.legislature.ca.gov/faces/billTextClient.xhtml?b<br>ill_id=202120220SB1477<br>Before 09/01/2023 - The amount exempt from garnishment<br>was calculated as the greater of:<br>• 40 x state minimum wage + 50% x (disposable earnings –<br>40 x state minimum wage) or<br>• 75% of disposable earnings<br>On or after 09/01/2023 - The amount exempt from<br>garnishment is calculated as the greater of:<br>• 48 x state minimum wage + 60% x (disposable earnings – |
|       |         |                   | <ul> <li>48 x state minimum wage) or</li> <li>80% of disposable earnings</li> </ul>                                                                                                    |

#### **Request Direct Deposit Update**

Modifications have been made to select the check box Suppress DDP Advice Print on Request Direct Deposit page for new hires, which would default based on Direct Deposit Controls setup. This indicates that the employee has elected to receive their pay advice electronically, through self-service transaction, rather than in print.

Prior to this modification, the Suppress DDP Advice Print was not selected by default even though Direct Deposit Controls on global level were setup to Suppress Direct Deposit Advice Print.

#### Navigation

NavBar > Menu > Payroll for North America > Employee Pay Data USA > Request Direct Deposit

#### **Image: Request Direct Deposit**

|                                                                                          |                                     | Person ID                                                                                            |       |
|------------------------------------------------------------------------------------------|-------------------------------------|----------------------------------------------------------------------------------------------------|-------|
| posit Information ⑦                                                                      |                                     | Q     1 of 1 v )                                                                                     | View  |
| *Effective Date                                                                          | 11/13/2023 💼                        | *Status v                                                                                            |       |
| Distribution Information                                                                 |                                     | Q I I II II Vie                                                                                      | w All |
| Your Bank Information                                                                    | D                                   |                                                                                                    |       |
| Country Code                                                                             | USA Q United States                 | Add New Bank                                                                                         | -     |
| Bank ID                                                                                  | Q                                   |                                                                                                    |       |
| Bank ID                                                                                  | Q<br>International ACH Bank Account | Prenotification Required                                                                             |       |
| Bank ID                                                                                  | Q International ACH Bank Account    | Prenotification Required                                                                             |       |
| Bank ID<br>Distribution ③<br>*Account Type<br>Net Pay Percen                             |                                     | Prenotification Required     *Deposit Type     Net Pay Amount                                        | ·     |
| Bank ID<br>Distribution ③<br>*Account Typ<br>Net Pay Percen<br>*Priorit                  |                                     | Prenotification Required  *Deposit Type  Net Pay Amount  Prenote Date                                | •     |
| Bank ID<br>Distribution ③<br>*Account Typ<br>Net Pay Percen<br>*Priorit<br>Account Numbe |                                     | Prenotification Required   *Deposit Type  Net Pay Amount  Prenote Date  Prenote Status Not Submitted | •     |

#### QRG

9.2 Entering Direct Deposit Information

#### **One-Time Deductions Processing Order**

The Pay Calculation logic has been updated to process One-Time refunds prior to any other One-Time overrides for the same deduction code.

Prior to the modifications in some scenarios a One-Time Override was processed prior to a One-Time Refund for the same deduction, causing "Not Enough Net" for the override to process.

#### Navigation

NavBar > Menu > Payroll for North America > Payroll Processing USA > Update Paysheets > By

#### Payline Security

| Pay <u>l</u> ine   | One-Time Deductions                                                                                                    | One-Time <u>G</u> arnishmer                                             | its One-Time                      | <u>T</u> axes          |                                            |                          |                |  |
|--------------------|----------------------------------------------------------------------------------------------------|-------------------------------------------------------------------------|-----------------------------------|------------------------|--------------------------------------------|--------------------------|----------------|--|
| Empl ID            |                                                                                                    |                                                                         |                                   |                        |                                            |                          |                |  |
| Payline Det        | Payline Details                                                                                                    |                                                                         |                                   |                        |                                            |                          |                |  |
| Company<br>Page    | Pay Group<br>2 Line<br>Transaction Mess                                                                                                    | 1<br>age No Message                                                     | ay Period End Date<br>Empl Record | e 10/31/<br>d 0        | 2023 Off Cycle<br>Benefit R                | □ Manual Check<br>Record | ¢              |  |
| Deduction          | ns                                                                                                    |                                                                         |                                   |                        | QI                                         | I€                       | ▶ ▶ I View All |  |
|                    | *Benefit Deductions Taken<br>*General Deductions Taken                                                                                                    | <ul> <li>✓ OK to Pay</li> <li>Deduction </li> <li>Deduction </li> </ul> |                                   | Benefit I<br>General I | Deduction Subset ID<br>Deduction Subset ID | م<br>م                   | +-             |  |
| One-Tim            | e Deduction Data Overri                                                                                                    | de                                                                      |                                   |                        | Q                                          | 1-2 of 2 v               | View 1         |  |
|                    | *Plan Type                                                                                                    | Medical                                                                 | ~                                 |                        | Benefit Plan                               | U3 Q                     | +-             |  |
|                    | *Deduction Code<br>*Sales Tax                                                                                                    | 000377 Q                                                                |                                   | 1                      | *Deduction Class<br>*One Time Code         | B Q Before-Tax           | ~              |  |
|                    | Flat/Addl Amount                                                                                                    | 10.00                                                                   |                                   |                        | Rate/Percent                               |                          |                |  |
|                    | *Calculation Routine                                                                                                    | Flat Amount                                                             | ~                                 |                        |                                            |                          |                |  |
|                    | *Plan Type                                                                                                    | Medical                                                                 | ~                                 |                        | Benefit Plan                               | U3 <b>Q</b>              |                |  |
|                    | *Deduction Code<br>*Sales Tax                                                                                                    | 000377 Q                                                                |                                   | 1                      | *Deduction Class<br>*One Time Code         | B Q Refore-Tax           | ~              |  |
|                    | Flat/Addl Amount                                                                                                    | 40.00                                                                   |                                   |                        | Rate/Percent                               |                          |                |  |
|                    | *Calculation Routine                                                                                                    | Flat Amount                                                             | ~                                 |                        |                                            |                          |                |  |
| Save Payline   One | Save       Return to Search       Previous in List       Notify       Refresh         Payline         One-Time Deductions         One-Time Garnishments         One-Time Taxes |                                                                         |                                   |                        |                                            |                          |                |  |

#### Image: By Payline Security, One-Time Deductions

| Pagcheck Earnings Paycheck Taxes Paycheck Deductions |                                                                   |                   |         |                 |                |                   |           |                |        |                   |                  |           |  |
|------------------------------------------------------|-------------------------------------------------------------------|-------------------|---------|-----------------|----------------|-------------------|-----------|----------------|--------|-------------------|------------------|-----------|--|
| Empl ID                                              | Empl ID Name                                                      |                   |         |                 |                |                   |           |                |        |                   |                  |           |  |
| Company                                              | Company Pay Group Pay Period End 10/31/2023 Page 2 Line 1 Separat |                   |         |                 |                |                   |           | Separate Check |        |                   |                  |           |  |
| Paycheck Information                                 | ation                                                             |                   |         | Pa              | aycheck Totals |                   |           |                |        |                   |                  |           |  |
| Paycheo                                              | k Status Calculated                                               | Paycheck Optio    | n Check |                 | Earnings       | 1,688.00          |           |                |        |                   |                  |           |  |
| Is                                                   | sue Date 11/09/2023                                               | Paycheck Numbe    | er      |                 | Taxes          | 136.63            |           |                |        |                   |                  |           |  |
| Off Cycle                                            | Reprint                                                           | djustment 🗌 Corre | cted    | Cashed          | Deductions     | 133.75            |           |                |        |                   |                  |           |  |
|                                                      |                                                                   |                   |         |                 | Net Pay        | 1,417.62          |           |                |        |                   |                  |           |  |
|                                                      |                                                                   |                   |         |                 |                |                   |           |                |        |                   |                  |           |  |
| Deductions                                           |                                                                   |                   |         |                 |                |                   |           |                |        |                   |                  |           |  |
| ■ Q                                                  | Imp     Q                                                         |                   |         |                 |                |                   |           | ► View 8       |        |                   |                  |           |  |
| 41                                                   | 41                                                                |                   |         |                 |                |                   |           |                |        |                   |                  |           |  |
| Deduction Code                                       | Description                                                       | Class             | Amount  | Calculated Base | Plan           | Benefit<br>Record | Plan Type | Not Taken      | Reason | Payback<br>Amount | Refund<br>Amount | AP Status |  |
| 000377                                               | Uniform Select                                                    | Before-Tax        | 30.00   |                 | U3             | 10                | Medical   |                |        |                   | 10.0             | 0         |  |

#### Image: Review Paycheck – Paycheck Deductions, after Calculate Payroll

#### QRG

9.2 Recording One-Time Paysheet Deductions

#### Automatic Employee Tax Data

The Automatic Employee Tax Data Update functionality has been modified to allow Job Data changes using the same effective date as an existing row in employee tax data, without negative impact on the existing data. If the Tax Location code on an existing JOB row is switched to another state using the same effective date that a row exists in Employee Tax Data, the system will update the Employee Tax Data and Tax Distribution accordingly.

Prior to the modifications, if the effective date of the new Job row was the same as the effective dated rows that existed in employee tax data, the information was not updated correctly, or it was removed.

#### Navigation

NavBar > Menu > Workforce Administration > Job Information > Job Data - Payroll tab

NavBar > Menu > Payroll for North America> Employee Pay Data USA > Tax Information > Update Employee Tax Data

NavBar > Menu > Payroll for North America> Employee Pay Data USA > Tax Information > Update Tax Distribution

#### Image: Job Data, Payroll

| Employee Empl Record 2                                                                                         |       |
|----------------------------------------------------------------------------------------------------|-------|
| Employee Empl Record 2                                                                                         |       |
|                                                                                                    |       |
| Payroll Information ⑦ Q I I I I of 1                                                                           |       |
| Effective Date 07/01/2023                                                                                      | D Row |
| Effective Sequence 0 Action Data Change                                                                        |       |
| HR Status Active Reason                                                                                        |       |
| Payroll Status Leave With Pay Job Indicator Secondary Job                                                      |       |
| Payroll System Payroll for North America<br>Absence System Other ~<br>Payroll for North America <sup>(7)</sup> |       |
| Pay Group Q PT Faculty: Semi Monthly                                                                           |       |
| Employee Type H Q Hourly Holiday Schedule NONE Q No holiday                                                    |       |
| Tax Location Code MNST00 Q Minnesota Districts                                                                 |       |
| GL Pay Type FICA Status Subject ~                                                                              |       |
| Combination Code Edit ChartFields                                                                              |       |
| Job Data         Employment Data         Earnings Distribution         Benefits Program Participation          |       |

#### Image: Employee State Tax Data

|   | Eederal Tax Data State Tax Data                                                         | Local Tax Data | 1                                                                       |
|---|-----------------------------------------------------------------------------------------|----------------|-------------------------------------------------------------------------|
|   |                                                                                         |                | Person ID                                                               |
| Т | ax Data 🕐                                                                               |                | Q I II II I II View All                                                 |
|   | Company                                                                                 |                | Effective Date 07/01/2023                                               |
|   | State Information                                                                       |                | Q     1-2 of 2 v )   View 1                                             |
|   | *State MN Q Minnesota<br>Resident<br>Non-Residency State                                | ment Filed     | UI Jurisdiction                                                         |
|   | state withholding Elements ()                                                           | None           |                                                                         |
|   | *Tax Status                                                                             | s q            | Single; Married but legally separated; or Spouse is a nonresident alien |
|   | Withholding Allowances                                                                  | 0              |                                                                         |
|   | Additional Amount                                                                       | \$0.00         |                                                                         |
|   | Additional Percentage                                                                   | 0.000          |                                                                         |
|   | Additional Allowances                                                                   | 0              |                                                                         |
|   | ► Lock-In Letter Details ⑦<br>*State WA Q Washington<br>Resident<br>Non-Residency State | ment Filed     | ♥ UI Jurisdiction<br>♥ Exempt From SUT<br>*FLI Status Not Applicable ✓  |
|   |                                                                                         |                | *MLI Status Not Applicable v                                            |
|   |                                                                                         |                | *LTC Status Subject v                                                   |
|   | State Withholding Elements ⑦                                                            |                |                                                                         |
|   | *Special Withholding Tax Status                                                         | None           | ~                                                                       |
|   | *Tax Status                                                                             | N Q            | Not applicable                                                          |
|   | Withholding Allowances                                                                  | 0              |                                                                         |
|   | Additional Amount                                                                       | \$0.00         |                                                                         |
|   | Additional Percentage                                                                   | 0.000          |                                                                         |
|   | Additional Allowances                                                                   | 0              |                                                                         |

#### Image: Update Tax Distribution

| Update Tax Distribution                |               |                    |                |  |  |  |
|----------------------------------------|---------------|--------------------|----------------|--|--|--|
| Em                                     | ployee        | Empl ID            | Empl Record 2  |  |  |  |
| Tax Distribution                       |               | Q    4 4 1 of 2 v  | View All       |  |  |  |
| *Effective Date 07/01/2<br>Country USA | 2023 💼        |                    | + -            |  |  |  |
| States/Localities                      |               | I∢                 | ▶ ▶   View All |  |  |  |
| *State Locality                        | Locality Name | Percent of Distril | bution         |  |  |  |
| MN Q Q                                 |               | 11                 | 00.000 + -     |  |  |  |

#### QRGs

9.2 Entering U.S. Employee Tax Data

9.2 Employee Tax Distribution

### **Employee Self Service**

#### **Updated Illinois Form IL-W-4**

The PDF template for Illinois Form IL-W-4 has been updated to revision R-7/23.

Prior to this change, the template for Illinois Form IL-W-4 was with revision R-05/20.

#### Navigation

HCM Employee Self Service (Homepage) > > Payroll (Tile) > Tax Withholding (Tile)

#### Image: Illinois Form IL-W-4 PDF

| Illinois Department of Revenue<br>IL-W-4 Employee's Illinois Withholding Allowance Certificate                                                                                                    |                                                                                                    |  |  |  |  |  |
|----------------------------------------------------------------------------------------------------|----------------------------------------------------------------------------------------------------|--|--|--|--|--|
| Social Security number                                                                                                    | <ol> <li>Enter the total number of basic allowances that you are claiming (Step 1, Line 4, of the worksheet).</li> <li>Enter the total number of additional allowances that you are claiming (Step 2, Line 9, of the worksheet).</li> </ol>                                                                                                    |  |  |  |  |  |
| Street address                                                                                                    | (deducted) from each pay.                                                                                                    |  |  |  |  |  |
| City State ZIP<br>Check the box if you are exempt from federal and Illinois<br>Income Tax withholding and sign and date the certificate.                                                                                                    | I certify that I am entitled to the number of withholding allowances claimed on this certificate. Your signature Date                                                                                                    |  |  |  |  |  |
| Printed by the authority of the State<br>of Illinois - web only,1 copy.<br>IL-W-4 (R-7/23)<br>This form is authorized under the Illinois Income Tax Act. Disclosure<br>of this information is required. Failure to provide information may<br>result in this form not being processed and may result in a penalty. | Employer: Keep this certificate with your records. If you have referred the employee's federal<br>certificate to the IRS and the IRS has notified you to disregard it, you may also be required to<br>disregard this certificate. Even if you are not required to refer the employee's federal certificate to<br>the IRS, you still may be required to refer this certificate to the Illinois Department of Revenue for<br>inspection. See Illinois Income Tax Regulations 80 III. Adm. Code 100.7110. Submit |  |  |  |  |  |

#### QRG

#### 9.2 ESS W-4 Withholding

#### **Fluid Timesheet Enhancements**

HCM Image 47 enhances the ability for Elapsed Time Reporters to view and record time for a timeperiod at once, without the Weekly navigation. This update also allows to switch Timesheet views by Period and Weekly for Elapsed Time Reporters.

Prior to this modification, for View By: Period, the system displayed the Timesheet for the week.

#### Navigation

HCM Employee Self Service (Homepage) > Time (Tile) > Enter Time (Tile)

#### Image: Enter Time, View By: Period after the changes

| < Time                                                                                       |               |              | Ent          | er Time |        |      |        |         |        |   | ណ៍     | Q       | $\bigtriangleup$ | : 0  |
|----------------------------------------------------------------------------------------------|---------------|--------------|--------------|---------|--------|------|--------|---------|--------|---|--------|---------|------------------|------|
| Job Information<br>Please check the Employee Record, Hourly Rate and Supervisor Name for the | e selected Jo | b Title befo | ore entering | time.   |        |      |        |         |        |   |        |         |                  |      |
| Empl Record 0<br>Hourly Rate 48.586207<br>Supervisor Name Brian Lanier                       |               |              |              |         |        |      |        |         |        |   |        |         |                  |      |
| Image: Scheduled 88.00     Reported 24.00 Hours                                              |               |              |              |         |        |      |        |         |        |   |        | View By | Period           | •    |
| ٥                                                                                            |               |              |              |         |        |      |        |         |        |   | Submit | Prir    | nt Timesh        | leet |
| *Time Reporting Code / Time Details Row Totals                                               | 1 Wed         | ۲            | 2 Thu        | ۲       | 3 Fri  | ۲    | 4 Sat  | $\odot$ | 5 Sun  | ۲ | 6 Mon  | $\odot$ | 7 Tue            | ; @  |
|                                                                                              | 8 of 8        |              | 8 of 8       |         | 8 of 8 |      | 0 of 0 |         | 0 of 0 |   | 0 of 8 |         | 0 of 8           | 3    |
| 01 REG - Regular • E 24.00 + -                                                               |               | 8.00         |              | 8.00    |        | 8.00 |        |         |        |   |        |         |                  |      |

#### Image: Enter Time, View By: Period before the changes

| Control Control Contro | 23 - October 31, 2023 |                  |      |                  |           |                           |                   |                  |   |                  |   |                  |   | Subm             | *View | By Period V<br>Print Timesheet |
|----------------------------------------------------------------------------------------------------|-----------------------|------------------|------|------------------|-----------|---------------------------|-------------------|------------------|---|------------------|---|------------------|---|------------------|-------|--------------------------------|
|                                                                                                    |                       |                  |      |                  | Scheduled | Week 2 o<br>40.00   Repor | f3 →<br>ted 16.00 | Hours            |   |                  |   |                  |   |                  |       |                                |
| Time Reporting Code / Time Details                                                                                                    | Row Totals            | 23 Mon<br>8 of 8 | •    | 24 Tue<br>8 of 8 | ۲         | 25 Wed<br>0 of 8          | ۲                 | 26 Thu<br>0 of 8 | • | 27 Fri<br>0 of 8 | ٢ | 28 Sat<br>0 of 0 | • | 29 Sun<br>0 of 0 | 0     |                                |
| VAC - Vacation                                                                                                    | <b>16.00</b>          |                  | 8.00 |                  | 8.00      |                           |                   |                  |   |                  |   |                  |   |                  |       | JCR)                           |

#### QRG

9.2 ESS Reporting Time Using Enter Time Tile

## **Manager Self Service**

#### **Team Time**

HCM Image 47 introduces the following issue in View Requests, Cancel Absences and Absence Balances pages in MSS Team Time tile.

If a supervisor navigates to Cancel Absences, View Requests or Absence Balances page through Team Time, the system will display an error message: "First operand of . is NULL, so cannot access member ShoppingCart."

Workaround for this issue would be to click OK and dismiss the error message, then select the page from the navigation on left hand side again.

#### Navigation

HCM Manager Self Service > Team Time (Tile)

#### Image: Team Time – Error Message

| 101007407 hcpts 👷 🗖 🥖 🗎             | 2.明 9                                                                                                    |   |
|-------------------------------------|----------------------------------------------------------------------------------------------------|---|
| K Manager Self Service              | Team Time රු C                                                                                                    | 4 |
| <sup>9</sup> <sub>€</sub> Timesheet | An error has occurred that has stopped this transaction from continuing.                                                                                                    |   |
| Report Time                         |                                                                                                    |   |
| ( Weekly Time Entry                 |                                                                                                    |   |
| Payable Time                        |                                                                                                    |   |
| ් Leave / Comp Time                 | First operand of is NULL so cannot access member ShoppingCart                                                                                                    |   |
| 🗄 Manage Absences                   | HGA_SS_BAL_FLU.GBL.PostBuild PCPC:1888 Statement.36<br>The first operand of the dot operator is the NULL value, indicating the lack of any object value. As a consequence, the given method or property cannot be used. |   |
| tt Cancel Absences                  | ОК                                                                                                    |   |
| View Requests                       |                                                                                                    |   |
| ් Absence Balances                  |                                                                                                    |   |
| A Manage Exceptions                 |                                                                                                    |   |

## Image: Team Time – After the Error Message was dismissed and the menu item was selected again.

| Manager Self Service        |                                    | Team Time        |                      |                  | ش ( | ς Δ | : @                     |
|-----------------------------|------------------------------------|------------------|----------------------|------------------|-----|-----|-------------------------|
| P̂ <sub>●</sub> Timesheet ✓ | Absence Balances                   |                  |                      |                  |     |     |                         |
| Report Time                 | ▶ Find Team Member                 |                  |                      |                  |     |     |                         |
| () Weekly Time Entry        | Team Members                       |                  |                      |                  |     |     | 8 rows                  |
| Payable Time                | н¢                                 |                  |                      |                  |     |     |                         |
| ्रि Leave / Comp Time       |                                    |                  |                      |                  |     |     | $\triangleright$        |
| Manage Absences             | Job Title<br>FUNCTIONAL ANALYST    | Status<br>Active | Position<br>00004381 | Type<br>Employee |     |     |                         |
| 🛱 Cancel Absences           |                                    |                  |                      |                  |     |     | $\overline{\mathbf{b}}$ |
| C View Requests             | Job Title<br>FUNCTIONAL ANALYST    | Status<br>Active | Position<br>00004374 | Type<br>Employee |     |     |                         |
| ೆದೆ Absence Balances        |                                    |                  |                      |                  |     |     |                         |
| A Manage Exceptions         | Job Title<br>SEN PSFT FUNC ANALYST | Status<br>Active | Position<br>00004260 | Type<br>Employee |     |     |                         |
|                             |                                    |                  |                      |                  |     |     | $\diamond$              |
|                             | Job Title<br>SEN PSFT FUNC ANALYST | Status<br>Active | Position<br>00006564 | Type<br>Employee |     |     |                         |

#### QRG

Manager Self Service Homepage

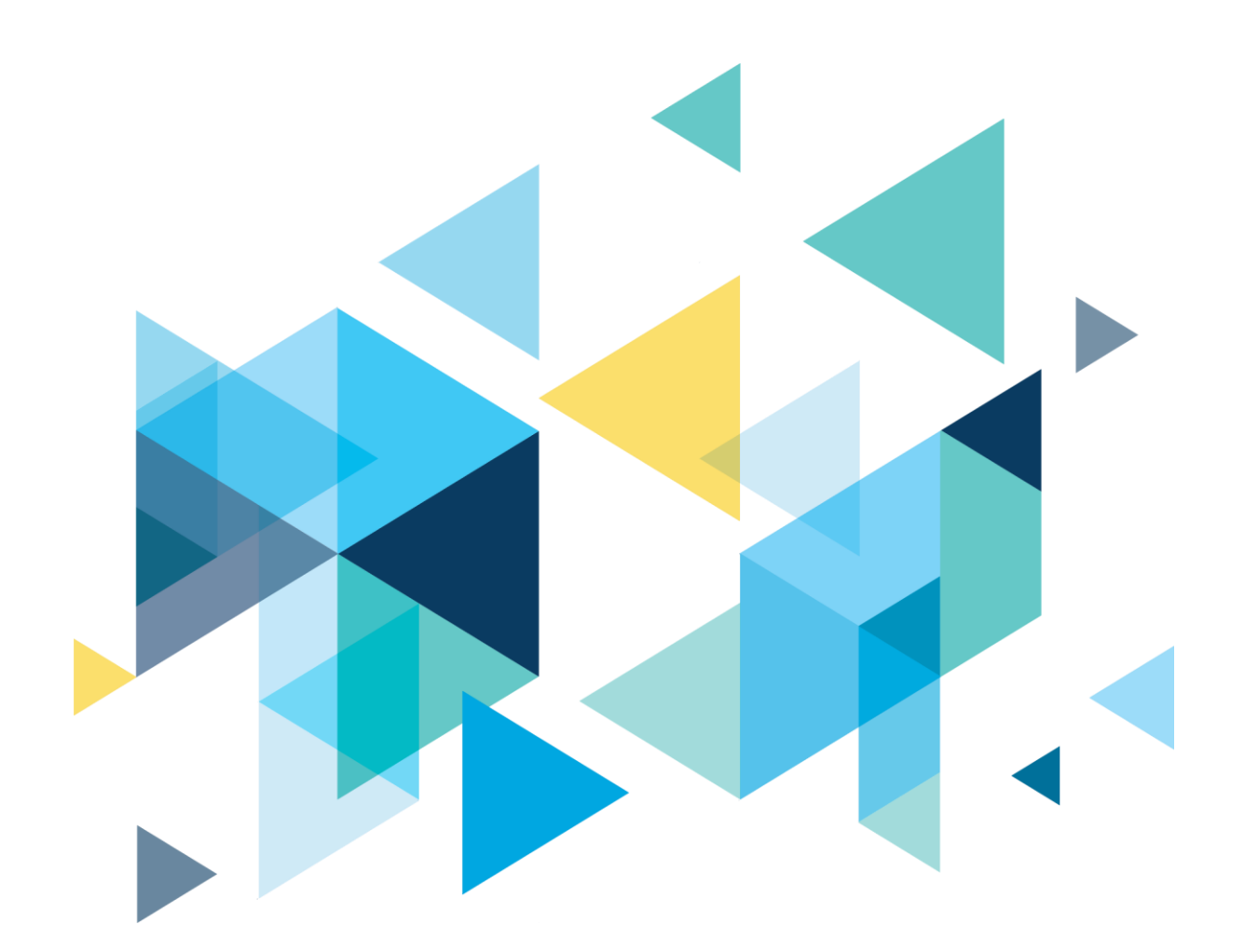

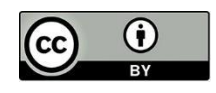

Content is licensed under a Creative Commons Attribution 4.0 International License, unless noted otherwise.

Washington State Board for Community and Technical Colleges